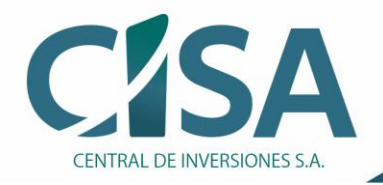

Compra, venta y administración de activos del Estado

## Con el siguiente instructivo realiza el pago de tus obligaciones con CISA sin salir de casa.

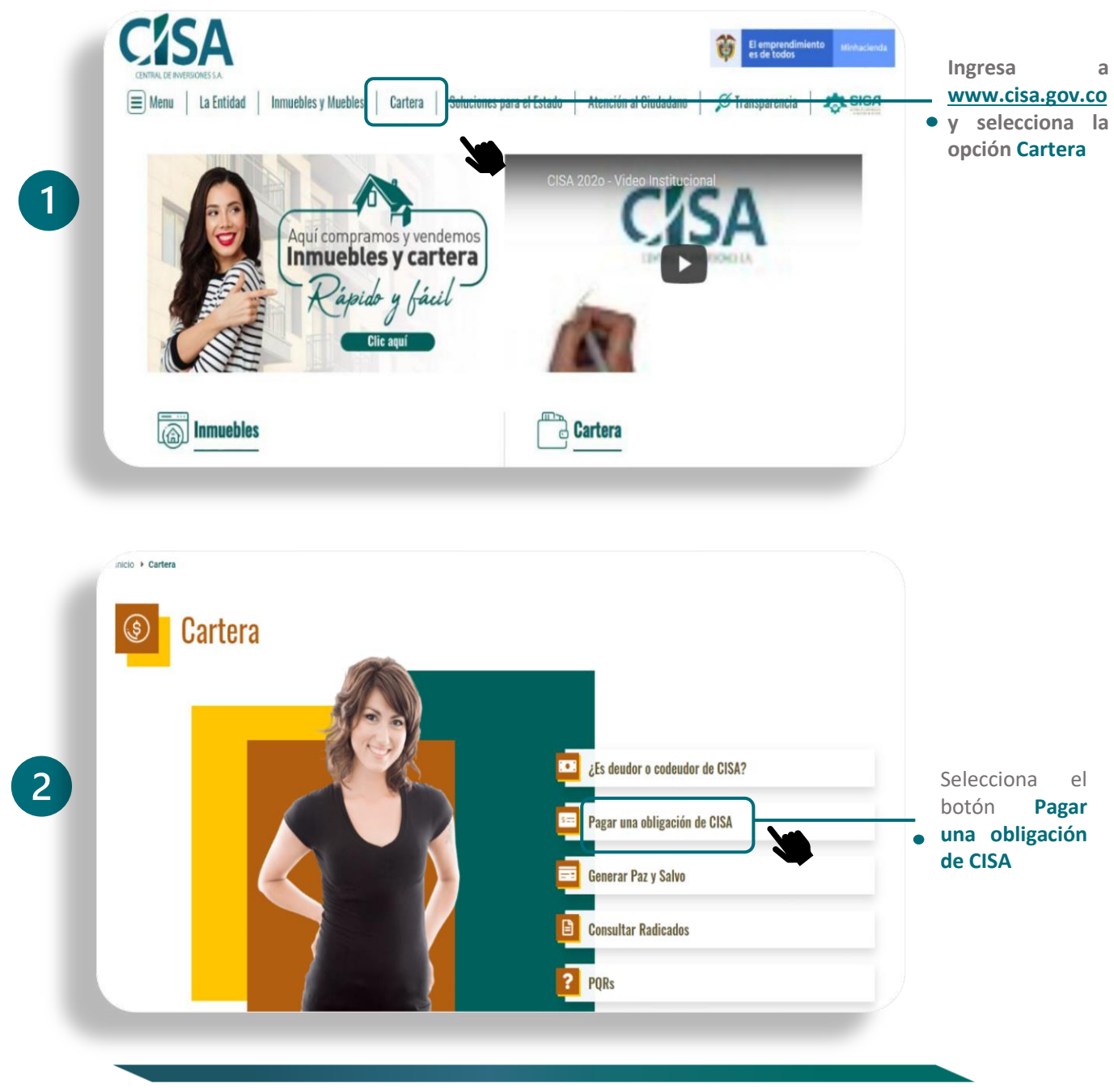

Ver 01 22/12/2021 S.I. P-I2-D2

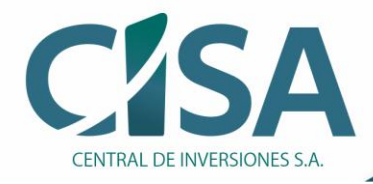

## Compra, venta y administración de activos del Estado

| Pagos en Línea         Aresta es consa correspondientes au acuerdo e paliza el acuera consegueramento de realizar su acuerdo de paliza el acuera el acuera el a | Selecciona tu Tipo<br>de Documento<br>Ingresa tu Número<br>de Identificación<br>Ingresa el Número<br>de tu Obligación con<br>CISA |
|----------------------------------------------------------------------------------------------------|----------------------------------------------------------------------------------------------------|
| Selecciona el botón Consultar<br>Obligación                                                                                                    |                                                                                                    |

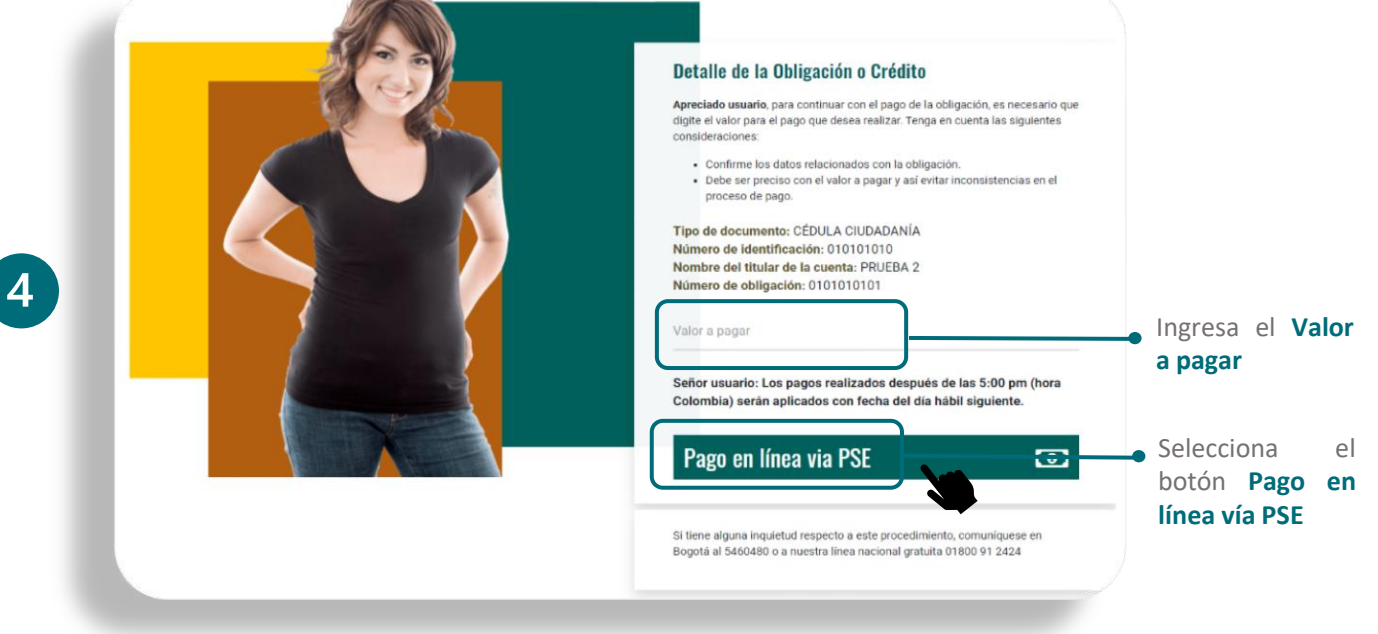

Ver 01 22/12/2021 S.I. P-I2-D2

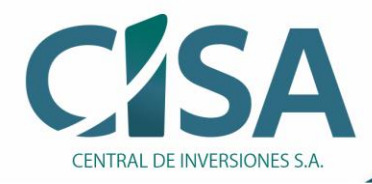

| Favor verifique la información:                                                                   |                                  |                                                                                 |
|---------------------------------------------------------------------------------------------------|----------------------------------|---------------------------------------------------------------------------------|
| Tipo y Número de Identificación:                                                                  | 010101010                        |                                                                                 |
| Nombre Cliente:                                                                                   | PRUEBA 2                         | <br><ul> <li>Verifica tus datos</li> </ul>                                      |
| Número de la Obligación:                                                                          | 0101010101                       |                                                                                 |
| Valor a Pagar:                                                                                    | 1000000                          |                                                                                 |
| Concepto:                                                                                         | Pago de la obligación 0101010101 |                                                                                 |
| Ib:                                                                                               | 172.30.19.14                     |                                                                                 |
| Total a Pagar en pesos Colombianos                                                                |                                  | <ul> <li>Selecciona el Tipo</li> <li>de Cliente Persona/<br/>Empresa</li> </ul> |
| BANCO AGRARIO<br>BANCO AGRARIO<br>BANCO AV VILLAS<br>BANCO OBVA COLOMBIA S A<br>BANCO CAJA SOCIAL |                                  | <br>Selecciona la<br>Entidad Bancaria de<br>la cual vas a debitar               |
| Continuar                                                                                         |                                  | <ul> <li>Selecciona el botón</li> <li>Continuar</li> </ul>                      |

Una vez efectuados todos los pasos, automáticamente serás direccionado/a a la página de Pagos PSE de la Entidad Bancaria seleccionada

## Ten presente que:

- Debes estar registrado/a en PSE para realizar tu pago. De lo contario, haz clic aquí para registrarte.
- El monto máximo que puedes pagar a través de esta opción es de \$70.000.000
- Debes verificar que el monto máximo de las transacciones configurado en tu cuenta bancaria es superior o igual al pago que vas a realizar.
- Debes cumplir los lineamientos de tu banco (Comunícate con tu entidad bancaria para mayor información)